## 学認アクセスで CiNii を利用するメリットについて

CiNii は Free のデータベースなので学外からでも自由に利用することができますが、学外から学認を利用してアクセスすると、さらに便利に利用することができます。

【例】

- 学認でログインすると、学内 LAN に接続されている PC と同様に右上に「武蔵大学」 の文字が表示されます。この状態で検索すると、その資料を武蔵大学図書館で所蔵し ている場合は、「大学図書館所蔵」の一覧の先頭に「武蔵大学図書館」の所蔵情報が表 示されます。
- CiNii の検索結果一覧上で表示される本文へのリンクが、本学の契約上、学外から学 認ログインでアクセス可能なデータベースだった場合(日経 BP 記事検索サービスな ど)、ID・パスワードを再度入力する必要はありません

## 学外から学認で CiNii を利用する方法

ここでは、CiNii Articles の画面を使用していますが、利用方法は CiNii Books など他の画面でも同じです。

1. データベースリンク集などから、CiNii の画面を開き、右上に表示される「ログイン」 ボタンをクリックします。

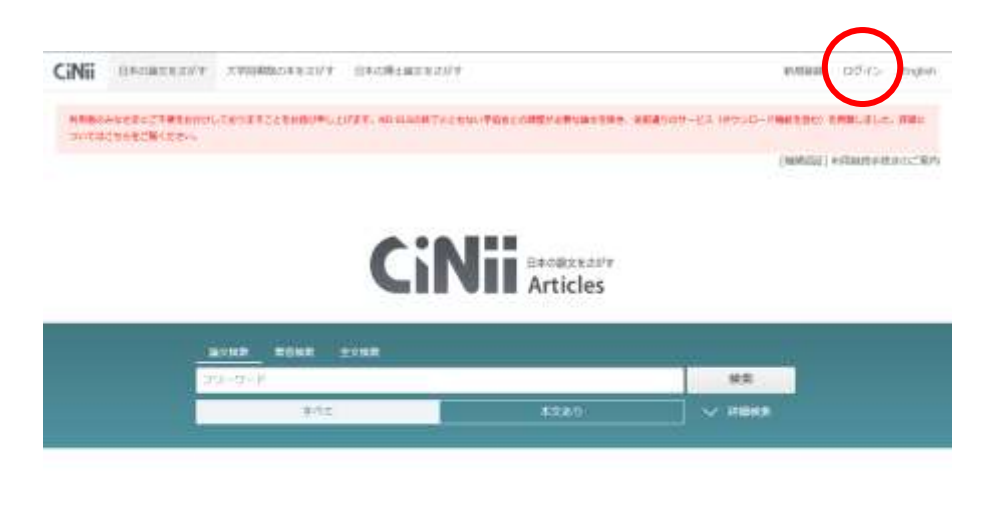

| CIMICOUT                                                                                              | 127                                                                                                    | 新教徒相                     | NDAコンテンタサービス                                                                             |
|----------------------------------------------------------------------------------------------------|----------------------------------------------------------------------------------------------------|--------------------------|------------------------------------------------------------------------------------------|
| CHARTER OF LE<br>REALISTIC<br>ALTERNAL<br>ALTERNAL<br>BETWEEN ALTER<br>BETWEEN ALTER<br>BETWEEN ALTER | CPW Articles - ESPERATE 2017<br>CPM Banks - A SHERBALLER 2017<br>CPM Dissertations - ESP/ORE2012 E1/17<br>X572-9 - Art | ADDIAN<br>RES<br>Tuiltar | KOLEN - 日本市営業開始成本市 デーラットス<br>AADE - 本MARAN (1553-1)3月 - 市人<br>MET-MED - 電子ドリー 2018日 - トリ |

 ログイン画面が表示されたら、「所属機関の学内認証システムでログインする方」の下 にあるプルダウンメニューから「武蔵学園」を選択します。

| CiNii        |                                                                                                    |                                                                     | E.H.S.C. (Denna) | -1.7948 |
|--------------|----------------------------------------------------------------------------------------------------|---------------------------------------------------------------------|------------------|---------|
| ログイン (Login) |                                                                                                    |                                                                     |                  | 1       |
|              | CINE2710-60/856/2<br>D'ar anns ofer have a Cine<br>5<br>Passout<br>2017                                                                                                    | Cherr 10)                                                           |                  |         |
|              | REAL PARTY CONTRACTOR STATE                                                                                                    | 07 C-FER Claiming                                                   |                  |         |
|              | (A BB, 71.5 BM2 BM<br>□ 793 7584448 B03742<br>(Remarker adaction for this well browse session)                                                                                                    | (1) UTCHING                                                         |                  |         |
|              | Uses who converge to institution<br>your institution's building<br>(2016-2019/2018 - 1986/Converge<br>invideo/Converge<br>invideo/Converge<br>(2016-2019/2018) - 1000/2018/2018/2018/2018/2018/2018/2018/ | a outside lagon, plane shoose<br>Marina antiface of 8.55247<br>Mari |                  |         |
|              | 3-90868957803                                                                                                    |                                                                     |                  |         |
|              | 11 th                                                                                                    | 1212 A                                                              |                  |         |
|              | Qie In                                                                                                    | od 1993                                                             |                  |         |
|              | For users who do not favor a liver ID                                                                                                    |                                                                     |                  |         |

| CiNii        |                                                                                                    | AchtEstEdward 2016/2016 |
|--------------|----------------------------------------------------------------------------------------------------|-------------------------|
| ログイン (Login) |                                                                                                    |                         |
|              | Canes You Hald Add Stor /s<br>(For users white how a CANE there 30)<br>10<br>Prosened<br>10 <sup>15</sup> |                         |
|              | INNERNATIONAL LAGE for International Lage for Institutions in Japans)                                     | Saasto .                |
|              | 2818/7                                                                                                    | 03 Column ;             |
|              | □二次都平衡<br>○第二章 75<br>今期大学<br>小石の女子大学<br>変形工業基準備1984<br>前先大学<br>小人で学校工業単常的181                              | ļ.                      |
|              | 2-404994616419                                                                                            |                         |
|              | 新放放移                                                                                                    |                         |
|              | One top (Will                                                                                             |                         |
|              | For source when do not have a their 3D                                                                    |                         |

3. 「武蔵学園」が選択されていることを確認し、「ログイン」をクリックします。

| CiNii        |                                                                                                    | 605009990 0A-70990 |
|--------------|----------------------------------------------------------------------------------------------------|--------------------|
| ログイン (Login) |                                                                                                    |                    |
|              | CINEL - VILO BURNE & CINE (Ner ID)<br>(Ner soors with Nee & Cine (Ner ID)<br>10<br>Passed<br>2017 - Gaptal<br>10<br>10<br>10<br>10<br>10<br>10<br>10<br>10<br>10<br>10                                                                                                    |                    |
|              | Minimustragile - 27 strop 4./485 Chindles<br>(Institutional Legis for Antibations in Sepan.)<br>//Reserv<br>[                                                                                                    |                    |
|              | (Remember weischer für den weis involver wessen) 2000<br>Lieuer sein betrage tu mettindier odelick Japen, please schoose<br>von werkender in Control (1997)<br>2010年1月1日、1990(1997)日日、1990(1997)日日<br>2010年1月1日、1990(1997)日日、1990(1997)日日<br>2010年1月1日、1990(1997)日日、1990(1997)日日<br>2010年1月1日日日<br>2010年1月1日日日<br>2010年1月1日日日<br>2010年1月1日日日<br>2010年1月1日日日<br>2010年1月1日日日<br>2010年1月1日日日<br>2010年1月1日日日<br>2010年1月1日日日<br>2010年1月1日日日<br>2010年1月1日日日<br>2010年1月1日日日<br>2010年1月1日日日<br>2010年1月1日日<br>2010年1月1日日<br>2010年1月1日日<br>2010年1月1日日<br>2010年1月1日日<br>2010年1月1日日<br>2010年1月1日日<br>2010年1月1日日<br>2010年1月1日日<br>2010年1月1日日<br>2010年1月1日日<br>2010年1月1日日<br>2010年1月1日日<br>2010年1月1日<br>2010年1月1日日<br>2010年1月1日<br>2010年1月1日<br>20 | 8                  |
|              | 2-91082865753.15                                                                                                    |                    |
|              | \$914.2015                                                                                                    |                    |
|              | Construction of the second                                                                                                    |                    |

 「武蔵学園 学認ログイン」画面が表示されるので、 自分の Musashi-ID (Musashi-ID は@以下は不要)と パスワードを入力して、「ログイン」ボタンをクリック します。

| ()武)              | 蔵学園                        |
|-------------------|----------------------------|
| <b>民族学</b> 国      | 学習ログイン                     |
| ユーザ名とパ<br>グインパボタン | スワードモ人力して「D」<br>注意下してくご言い。 |
| 2-196             |                            |
| 10.9-1            |                            |
| Dotesta           | HERE ALL                   |
| Dia: vinea        | 0.078149173                |
| 6                 | 850                        |
|                   |                            |

5. 学認でログインすると、学内 LAN に接続された PC からアクセスしたときと同じよう に、右上に「武蔵大学」の文字が表示されます。「武蔵大学」の文字の左側のロゴは、学 認でアクセスしていることを表しています。

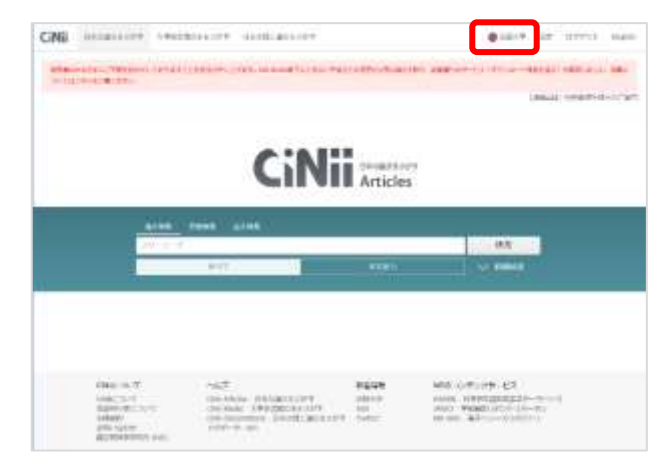

## 連携データベースの利用方法

CiNiiの検索結果一覧で、本学の契約上、学外から学認ログインでアクセス可能なデータベースだった場合、ID・パスワードを再度入力する必要はありません

以下、「日経 BP」を例に連携データベースの利用方法を紹介します。データベースによっ て、アクセス方法は若干異なりますので、不明な点があれば、大学図書館本館1階レファレ ンスカウンターにお問い合わせください。

1. 学認にアクセスしている状態で、「日経 BP」の本文アクセスボタンをクリックします 日経 BP も学外から学認でのログインが可能です。

| CiNii | Benakten7 A7888004esn7 BAndiskren7                                                                                                    | © 202-17 | 88 | 002931 | Rispie |
|-------|----------------------------------------------------------------------------------------------------|----------|----|--------|--------|
|       | 2017年 「女性が活躍する会社」ランキング 取力アップの支援所で女性も企業もより強く<br>「ロビは副の回転」 かついみも4000時行ったです。 Sedimon 4000 ドロレス・アス (Min MyNR) の話論<br>たがを持く、形とちに「単立か」(上)単立ですで) を思想する4000 (Min - 10)後、 そらなめ、日日WSPANAと日間とこう)<br>マスノコン<br>「11002]、46-50,2017-05-33                                                                     |          |    |        |        |
|       | 2016年1月第一12月期決時 認知コンゼルタンド会社ランキング(特徴 認知コンゼルタンド会員ランキン<br>グ2017 Fi-Coni が成す合理決測: 3次元データを核な「話笑き市場開始」<br>( ) 阿爾奈の用たた約0元7 1 再同時 #2012 かんぷっつ信かの近日に立動の主要の説知「ユンサルダンドの仕いれたア<br>シンド (相談なびたち、有能調査ははならせ、通知者によっつ信かの近日について、4 自然意味得として知られ<br>で表し、<br>でまた)<br>第二2.7 ドラション (863), 45-00, 3217-05-00<br>日日日       |          |    |        |        |
|       | 57社の労働業業に、大加保 - 5世門のベスト10はここと(特生 "ブラック"な物理との決策: 設計事務所 - 総<br>業会社、低きやすさランキング)<br>利用できジネックがお加加期後: 35年にくみに1 5世の日へに)の時間によれた7時に通知のなどへく構成でいってあ<br>のし、うけのよれの日常によりマッションへは1000円でからからさせ渡時間を開催べたからから17日を形式的などか<br>にはませんのこ<br>同学 - イデジェア (10%), 46-11, 2017 00-01<br>1997 - イデジェア (10%), 46-11, 2017 00-01 |          |    |        |        |
|       | 大学・中型の取り組み 知識力を生かして改革部行: 社長の持つ扱力を受き出す仕組みへ (特集 "プラッ<br>ク"な物場との決別: 油汁学習作・記論会社、働きやすさランキング)<br>スキ・体験がからはないになっ - 特につういの対す部所、明白分子だれに、外部はないの目を形した。かけによっておめの<br>からやた時間に、時期時間になどがないだけだられに、、やた、最新やすさき方面に、ようとする自然が相から話かいたい。<br>これた、キャング・エア(1004), 40-46, 2022-04-27<br>日期か                                | 20       |    |        |        |
|       | <b>1 2 1 4 5 6 57 5</b>                                                                                                    |          |    |        |        |

日経 BP の学認の画面が表示されたら、
 「学認アカウントで利用する」を
 クリックします。

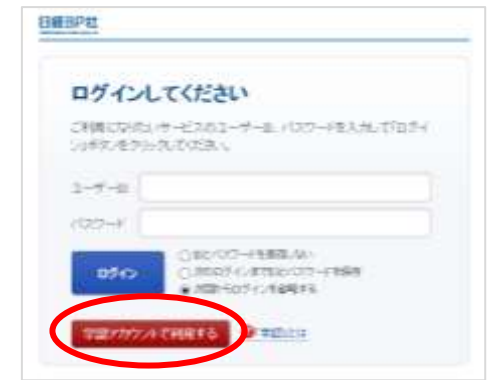

3. 学認の所属機関の選択画面が表示されるので、「武蔵学園」が選択されていることを確認し、「選択」ボタンをクリックします。

| Cieku/Min:)                                        |                                |          |
|----------------------------------------------------|--------------------------------|----------|
| 所属機関の選択                                            |                                |          |
|                                                    | halling.com.jprを利用するために認証が必要です | $\frown$ |
| 法就学家                                               |                                | R MPC    |
| <ul> <li>JSOVABRUBB</li> <li>BRUEMBARER</li> </ul> | ログイン<br>登して今後5000届将業費をスキップする   |          |
| 0                                                  |                                |          |

4. 既に CiNii を利用する際に学認でログインをしているので、選択ボタンをクリックする と、ID/PW を入力しなくても、本文 PDF が開きます。